## OTPアプリのバージョン確認方法

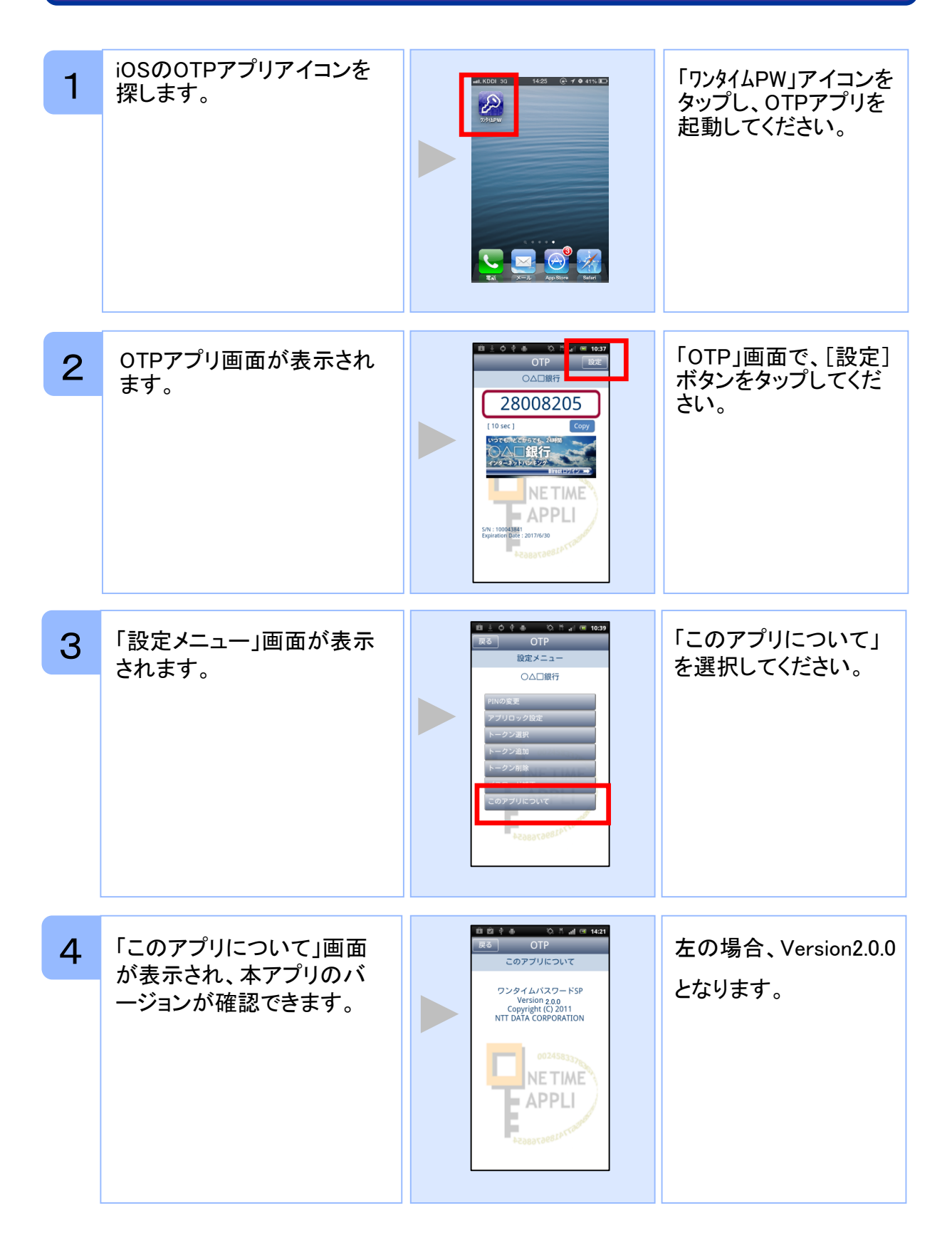

## OTPアプリのアップデートについて

## 手順1 Ver3.1へのアップデート

| 1            | 「App Store」アプリのアイコ<br>ンにバッジ(右上の数字)が<br>あることを確認してください。<br>※バッジがない場合はアッ<br>プデートはございませんの<br>で、以降の手順を実施いた<br>だく必要はございません。 |  | 「App Store」アプリをタ<br>ップしてください。                                              |
|--------------|----------------------------------------------------------------------------------------------------|--|----------------------------------------------------------------------------|
| 2            | 「App Store」アプリのアップ<br>デート画面に鍵の絵のアイ<br>コンで「ワンタイムパスワー<br>ド」アプリがあることを確認し<br>てください。                                       |  | 「ワンタイムパスワー<br>ド」アプリ右側にある<br>「アップデート」ボタンを<br>タップしてください。                     |
| 3            | 「ワンタイムパスワード」アプ<br>リのインストールが開始しま<br>す。                                                                                 |  | アップデートが完了す<br>るとボタンが「開く」に<br>変わります。<br>「開く」ボタンをタップす<br>るとOTPアプリが起動<br>します。 |
| 手順2 OTPの表示確認 |                                                                                                    |  |                                                                            |

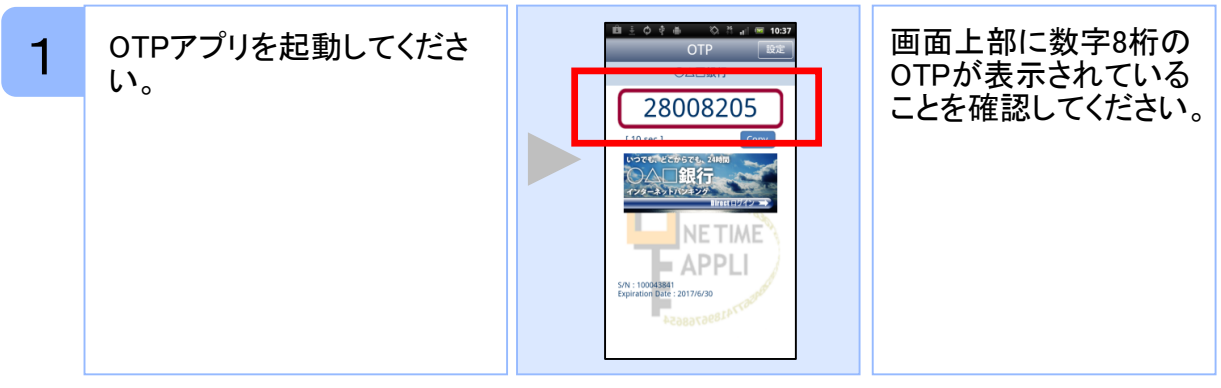